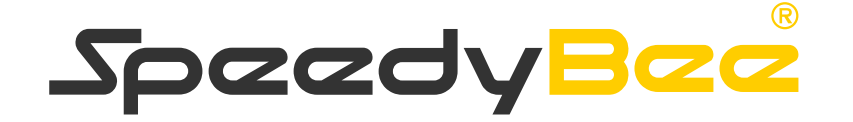

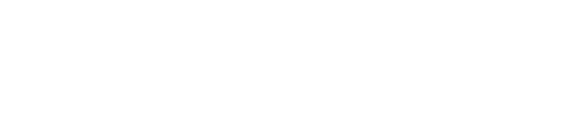

# Installation and Operation Guide

\*(Note:3D effect requirements, the actual object shall prevail.)

- 1. Default BetaFlight Configuration
- 2. Wiring and Installation of Receiver
- 3.Wiring, Installation and Setting of DJI O3 Air Unit
- 4. Wiring and Installation of Analog VTX
- 5. Wiring and Installation of GPS
- 6. Wiring of LED and Buzzer

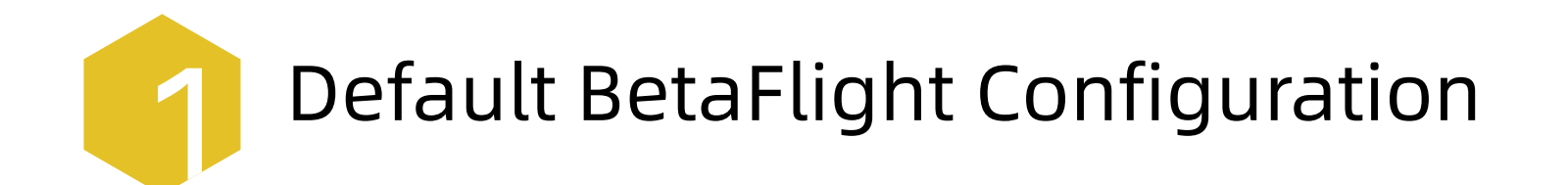

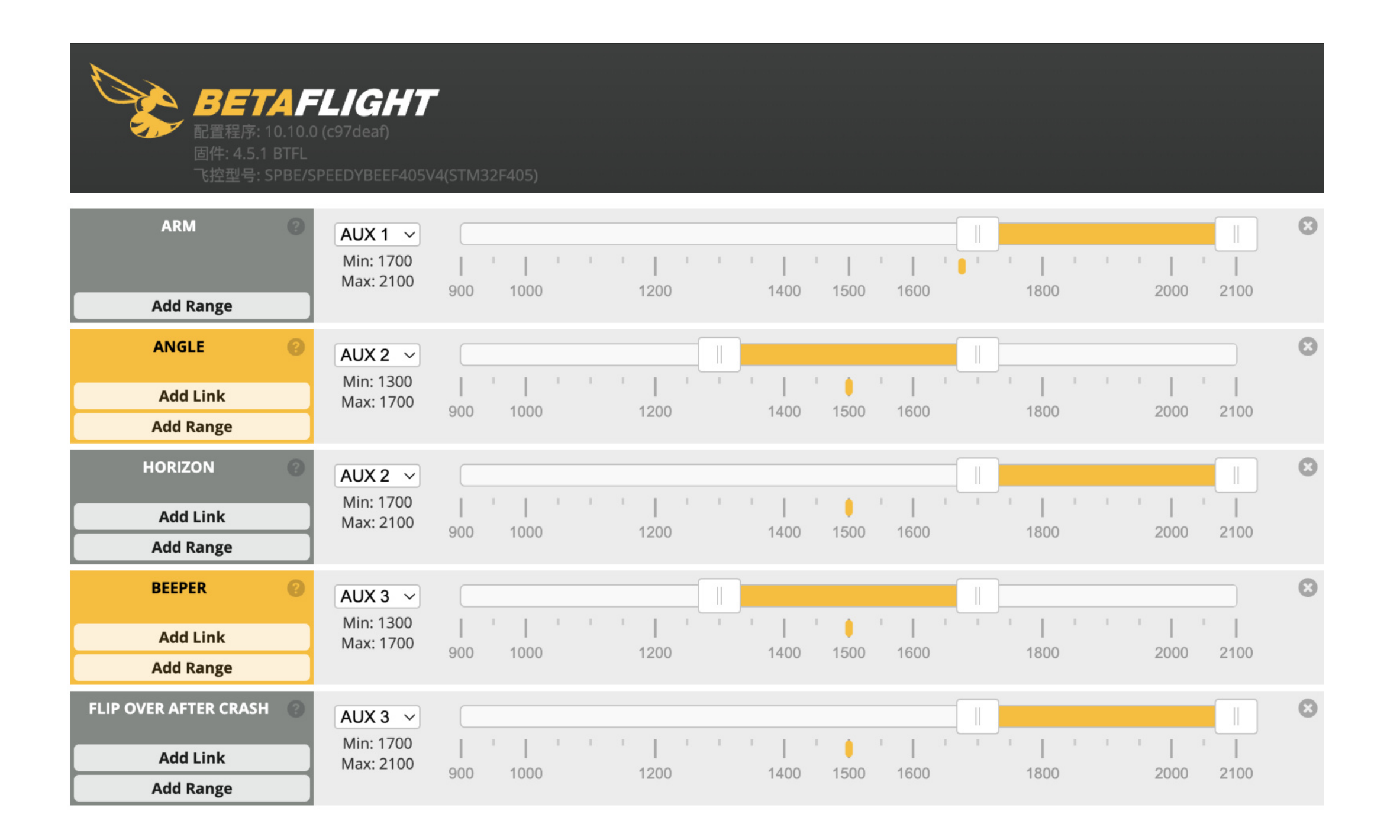

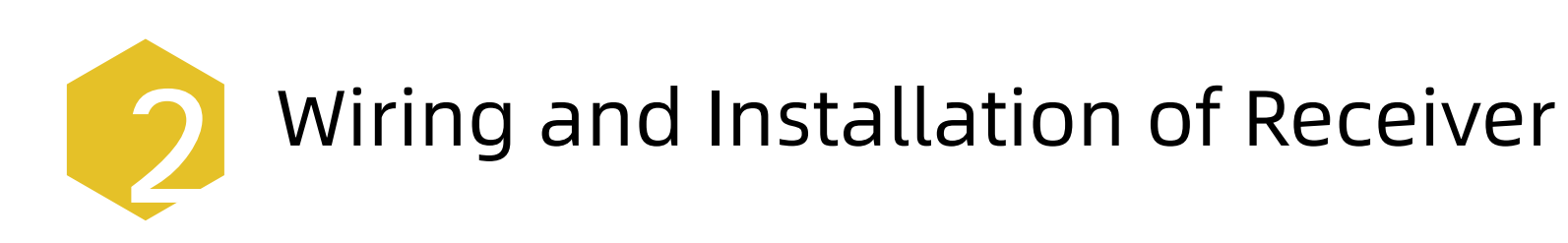

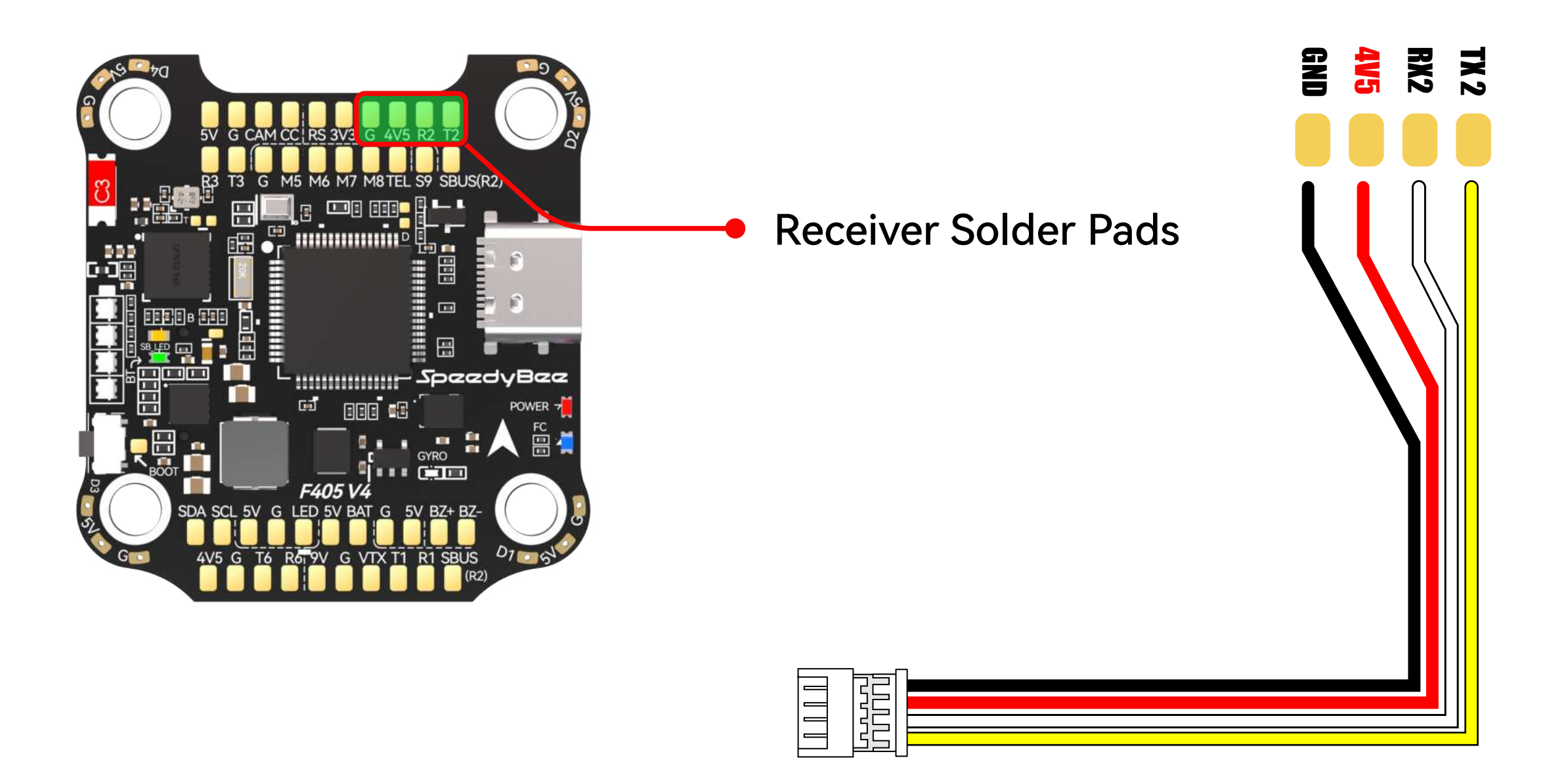

1. Use the SH1.25 4PIN cable included in the accessories and solder it to the receiver as per the defined pin layout shown in the diagram.

\*Note: Pay attention to the wiring order to prevent a short circuit.

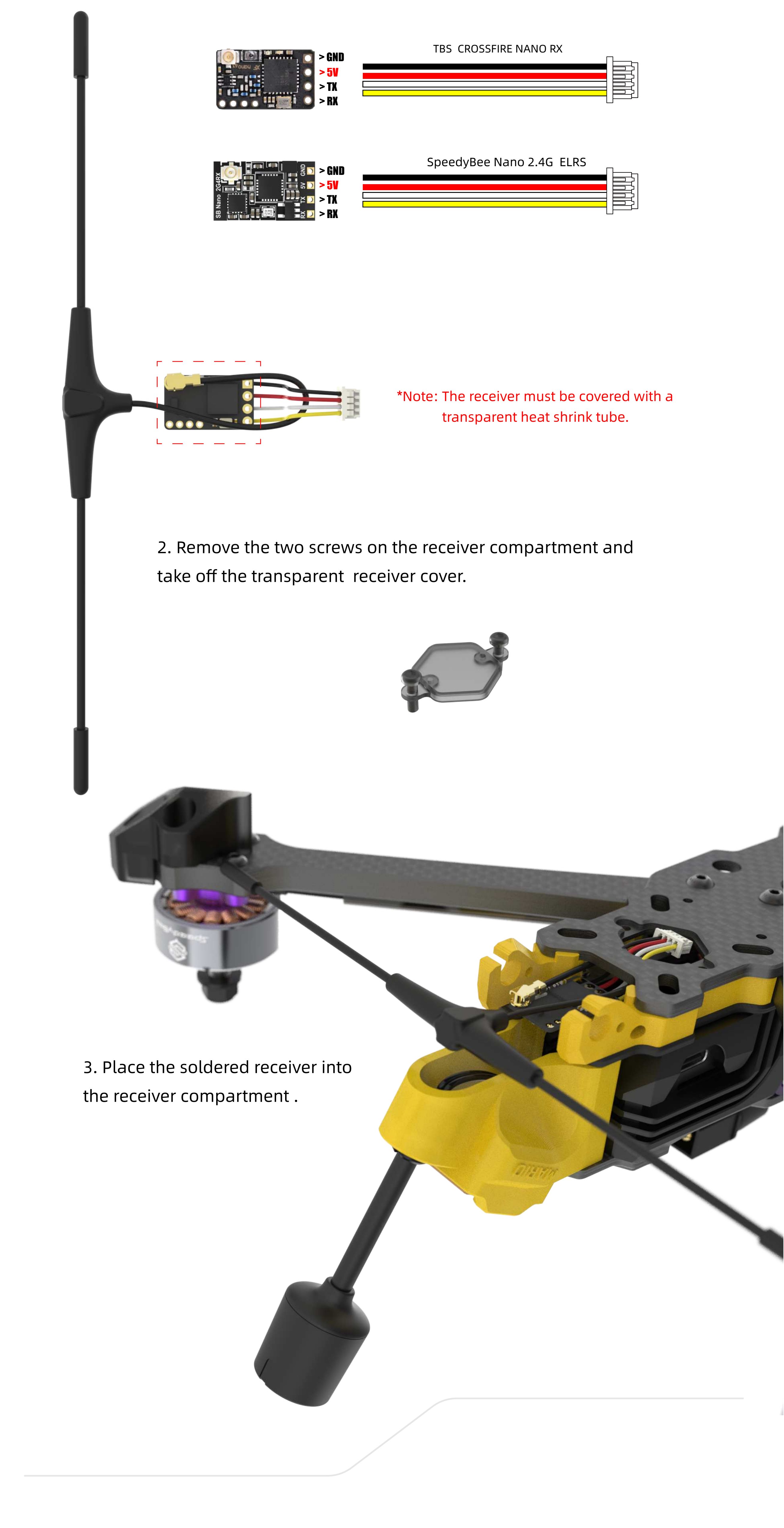

The SH1.25 4PIN male connector is soldered by default. Enable the corresponding serial receiver port (UART2).

| Identifier | Configuration/MSP                    | Serial Rx | Telemetry Output   | Sensor Input      | Peripherals            |
|------------|--------------------------------------|-----------|--------------------|-------------------|------------------------|
| USB VCP    | 115200 ~                             |           | Disabled v AUTO v  | Disabled V AUTO V | Disabled V AUTO V      |
| UART1      | <u> </u>                             |           | Disabled V AUTO V  | Disabled ~ AUTO ~ | VTX (MSP + D ~) AUTO ~ |
| UART2      | 115200 ~                             |           | IDisabled V AUTO V | Disabled ~ AUTO ~ | Disabled V AUTO V      |
| UART3      | 115200 ~                             |           | Disabled V AUTO V  | Disabled ~ AUTO ~ | Disabled V AUTO V      |
| UART4      | ──────────────────────────────────── |           | Disabled ~ AUTO ~  | Disabled ~ AUTO ~ | Disabled V AUTO V      |
| UART5      | 115200 ~                             |           | Disabled ~ AUTO ~  | Disabled ~ AUTO ~ | Disabled V AUTO V      |
| UART6      | 115200 ~                             |           | Disabled ~ AUTO ~  | GPS ~ 57600 ~     | Disabled V AUTO V      |

\*Note: The factory default receiver protocol is CRSF.

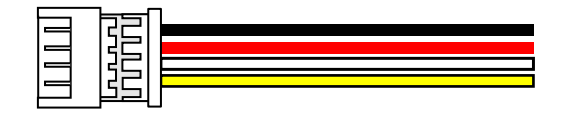

4. Connect the SH1.25 4PIN male connector to the female port of the receiver, place it into the receiver compartment, cover it back with the receiver cover, and tighten the screws.

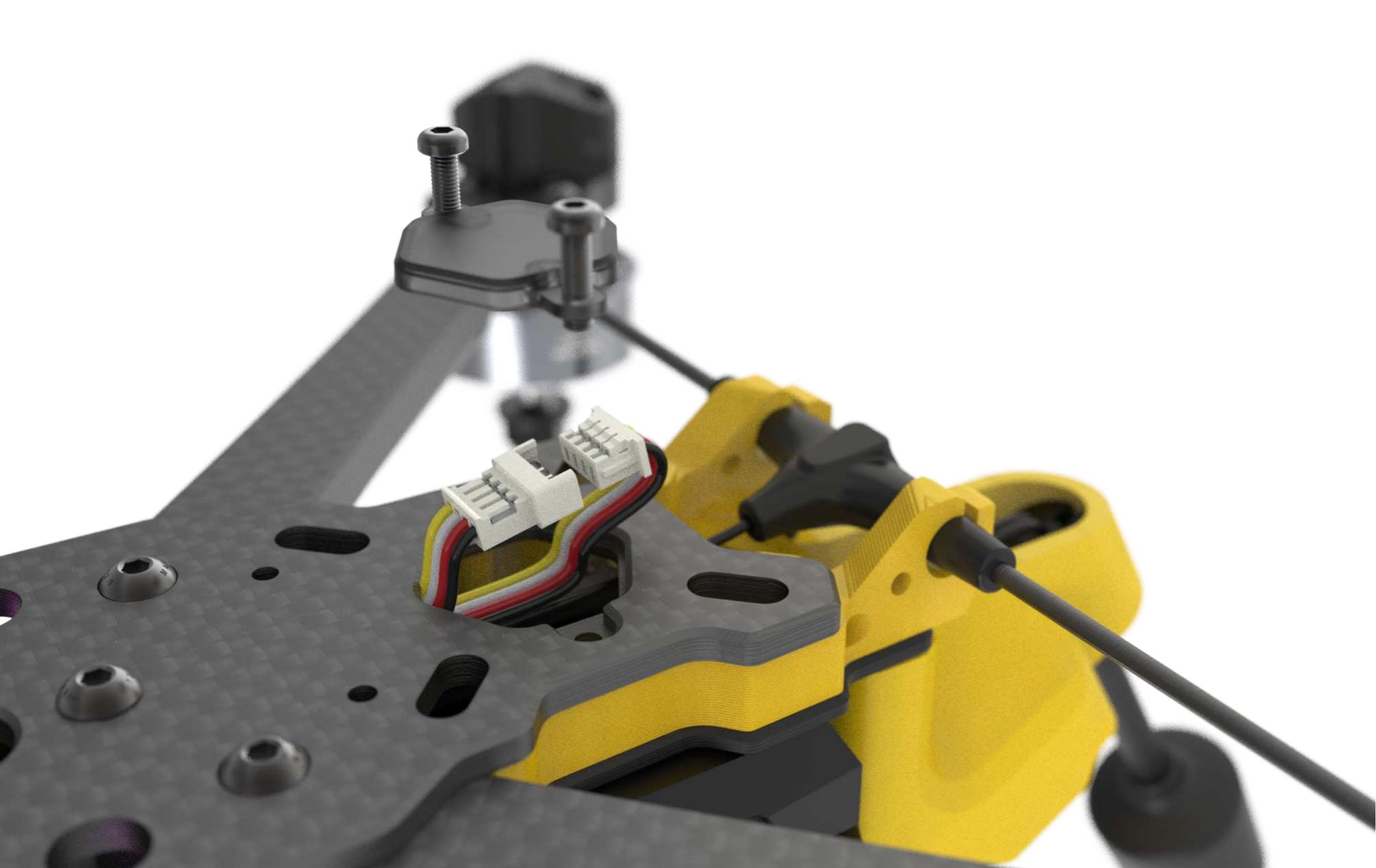

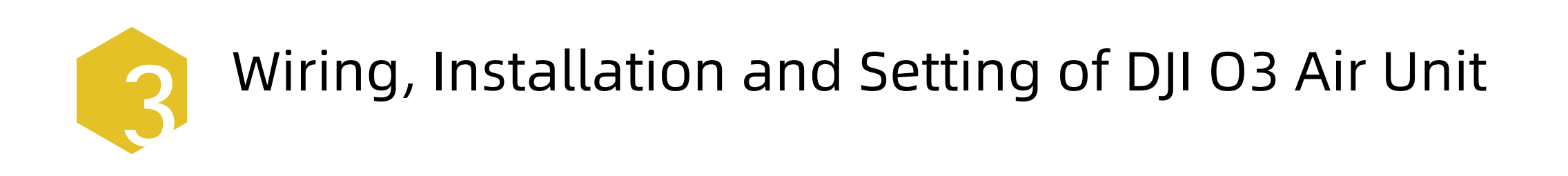

1. Install the CNC heat dissipation side plates on both sides of the DJI O3 Air Unit.

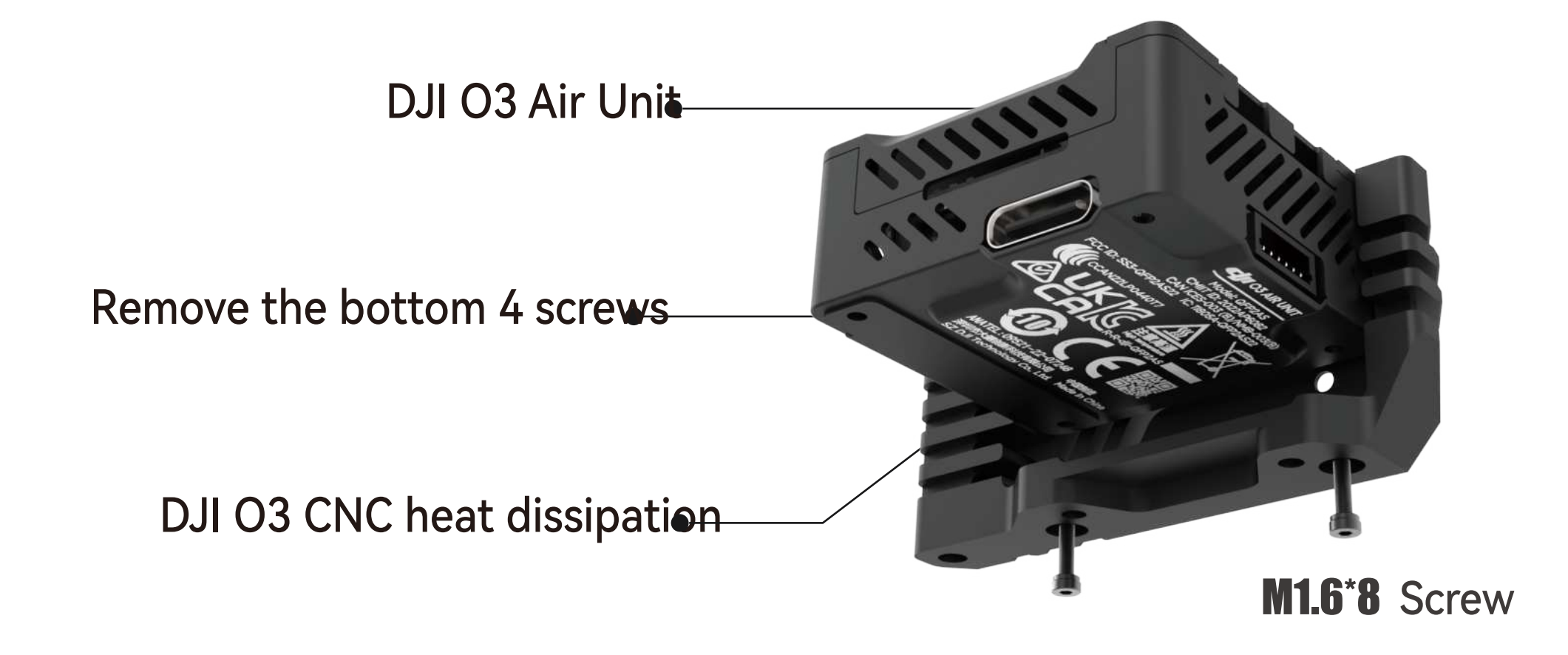

\*Note : Heat dissipation silicone grease can be added to the contact surface between the heat dissipation side plate and the DJI O3 heat dissipation side plate to improve the heat dissipation effect.

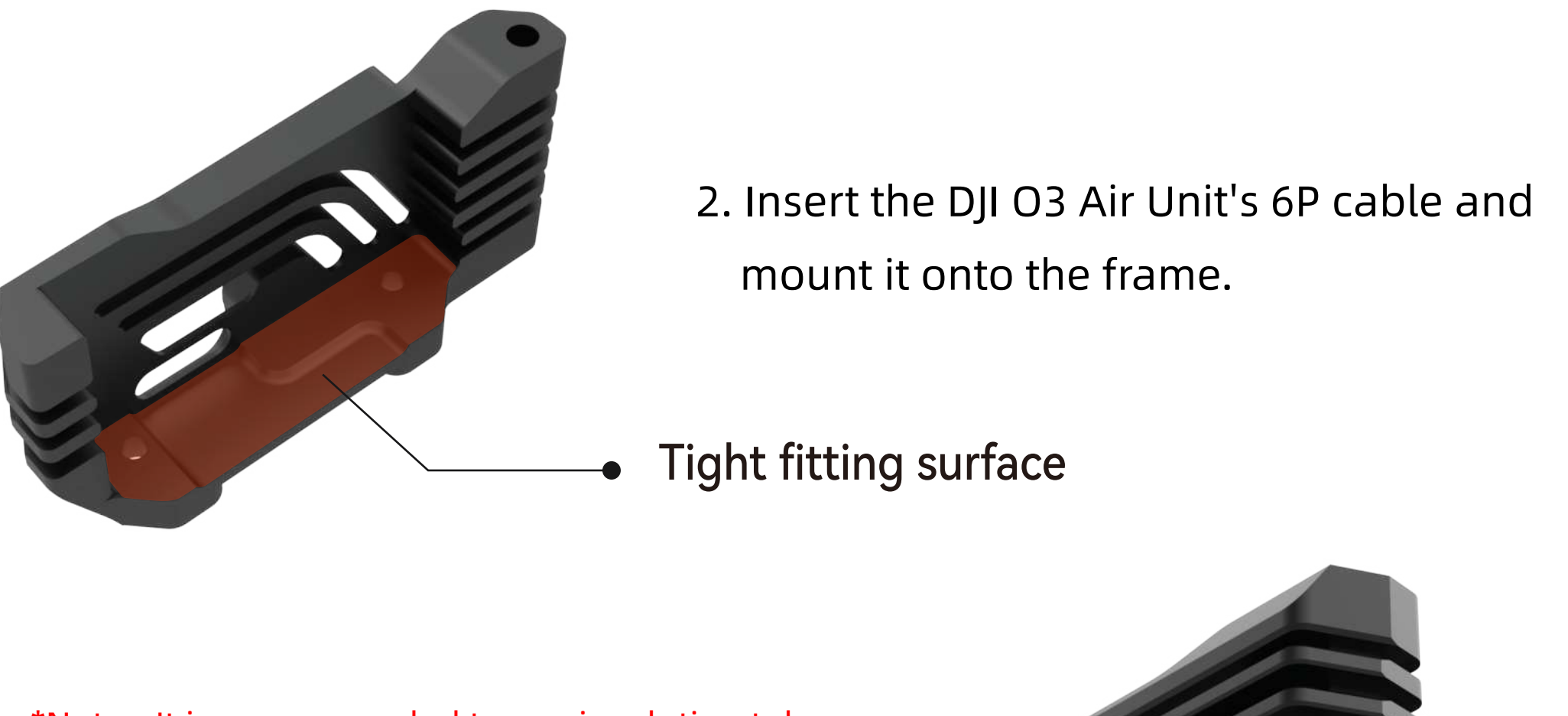

to protect the 6P cable.

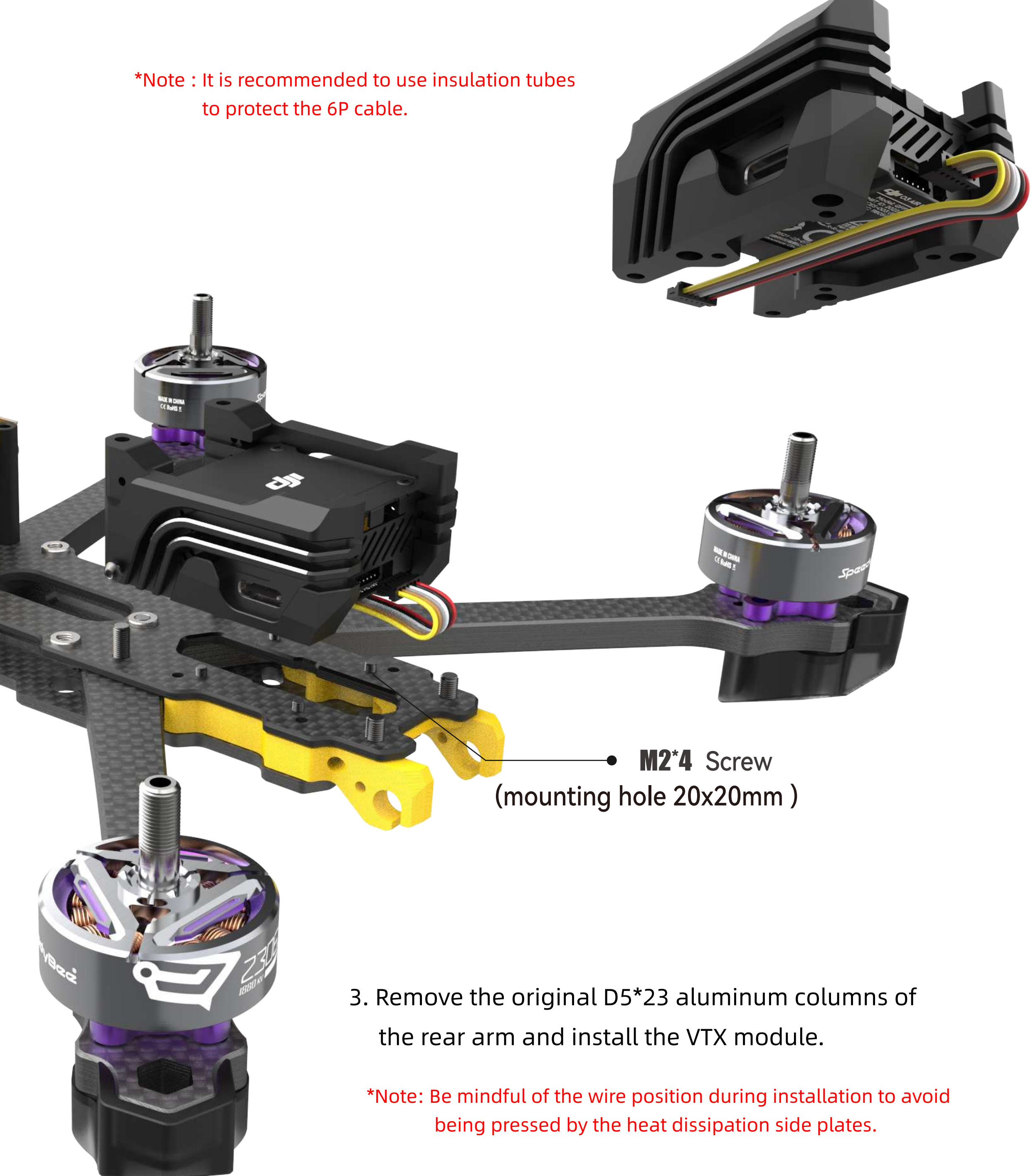

### 4. Install the camera and antenna mounts.

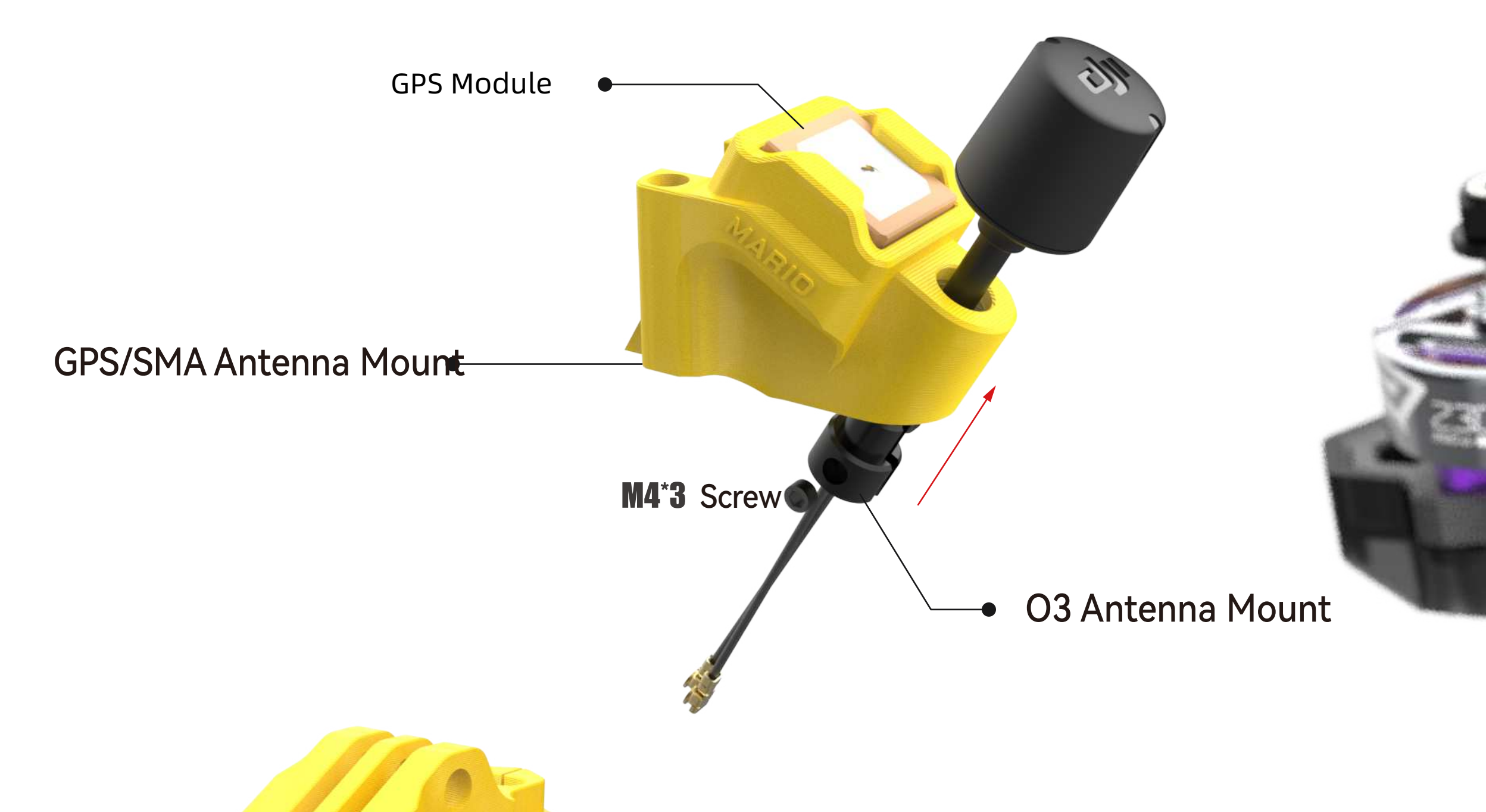

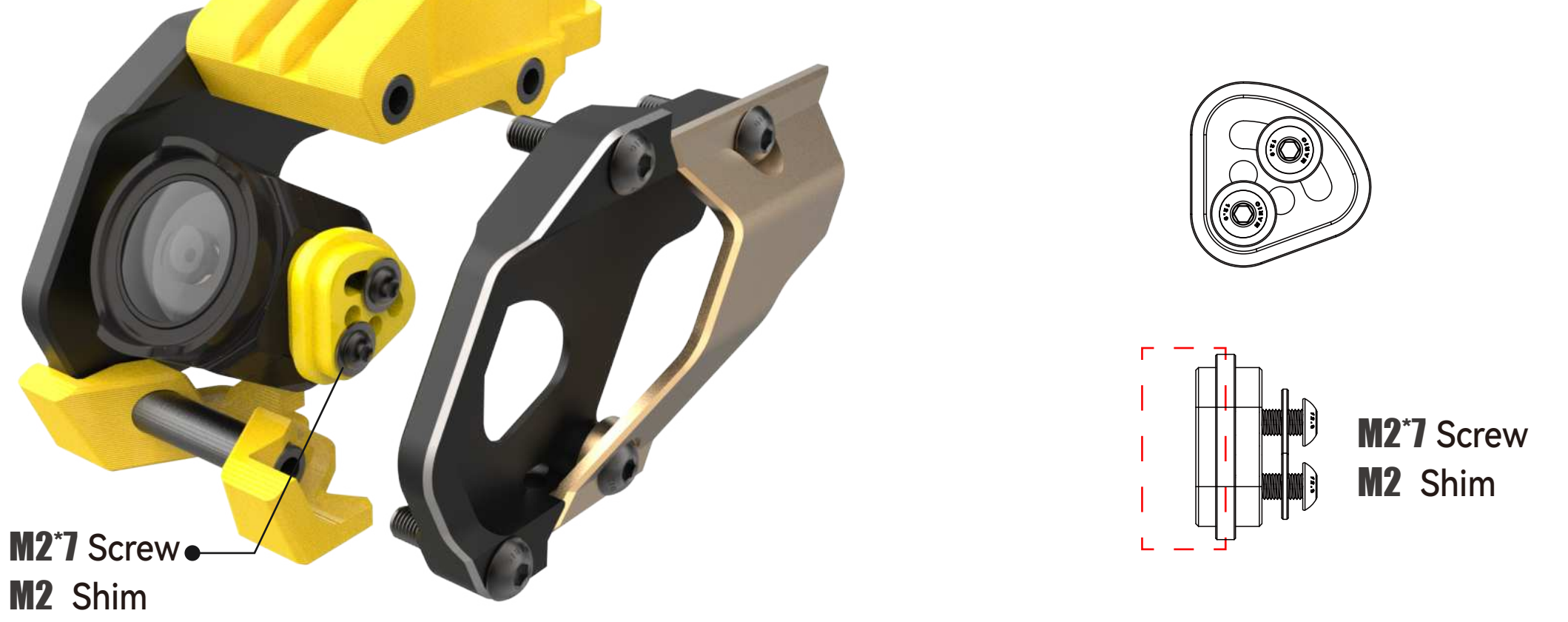

\*Note : When installing the DJI O3 Air Unit camera, ensure the thinner side of the silicone mount faces the camera.

5. Connect the 6P color cable to the corresponding port on the flight controller.

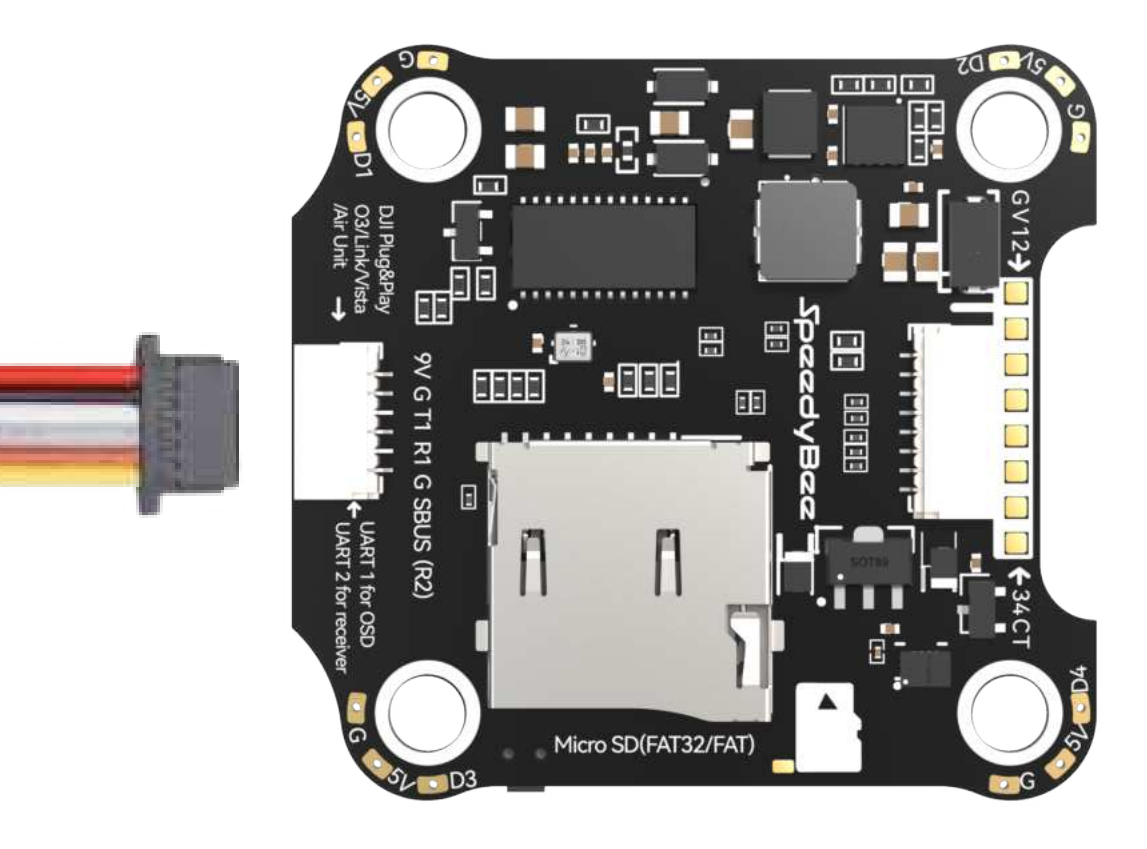

#### 6. DJI O3 Air Unit setting in BetaFlight.

\*Note : Factory default configuration is set for the DJI O3 Air Unit. No changes are needed when using the DJI O3 Air Unit.

| Identifier | Configuration/MSP                    | Serial Rx | Telemetry Output  | Sensor Input      | Peripherals            |
|------------|--------------------------------------|-----------|-------------------|-------------------|------------------------|
| USB VCP    | 115200 ~                             |           | Disabled V AUTO V | Disabled ~ AUTO ~ | Disabled ~ AUTO ~      |
| UART1      | 115200 ~                             |           | Disabled ~ AUTO ~ | Disabled ~ AUTO ~ | VTX (MSP + D ~) AUTO ~ |
| UART2      | 115200 ~                             |           | Disabled ~ AUTO ~ | Disabled ~ AUTO ~ | Disabled ~ AUTO ~      |
| UART3      | 115200 ~                             |           | Disabled ~ AUTO ~ | Disabled ~ AUTO ~ | Disabled ~ AUTO ~      |
| UART4      | ──────────────────────────────────── |           | Disabled V AUTO V | Disabled ~ AUTO ~ | Disabled ~ AUTO ~      |
| UART5      | 115200 ~                             |           | Disabled V AUTO V | Disabled ~ AUTO ~ | Disabled ~ AUTO ~      |
| UART6      | 115200 ~                             |           | Disabled V AUTO V | GPS ~ 57600 ~     | Disabled ~ AUTO ~      |

UART 1 port is enabled for peripheral communication and configured for HD VTX (MSP+Displayport). Enter the following command in CLI:

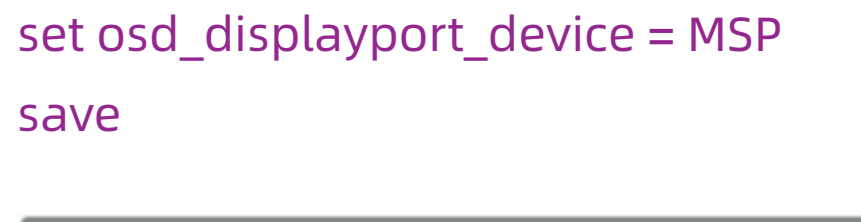

Video Format ○ Auto ○ PAL ○ NTSC ● HD

In the OSD, select "HD" for video format and set "Canvas Layout" to "Wide" in DJI Goggles settings.

7. When using the DJI FPV Remote Controller 2/3, choose the "SBUS" protocol.

| Receiver                                                  |                                                                                        |
|-----------------------------------------------------------|----------------------------------------------------------------------------------------|
| Serial (via UART)                                         | ✓ Receiver Mode                                                                        |
| The UART for the receiver     Select the correct data for | must be set to 'Serial Rx' (in the <i>Ports</i> tab)<br>mat from the drop-down, below: |
| SBUS                                                      | ✓ Serial Receiver Provider                                                             |

DJI Goggles: Set the display control protocol to "Normal" or "Sbus BaudFast".

When using the "Sbus BaudFast" protocol, enter the following commands in the CLI (Command Line Interface) and save:

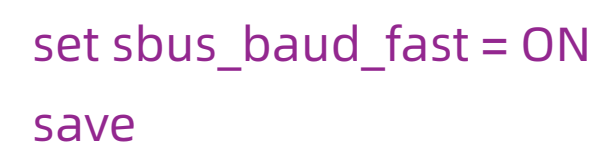

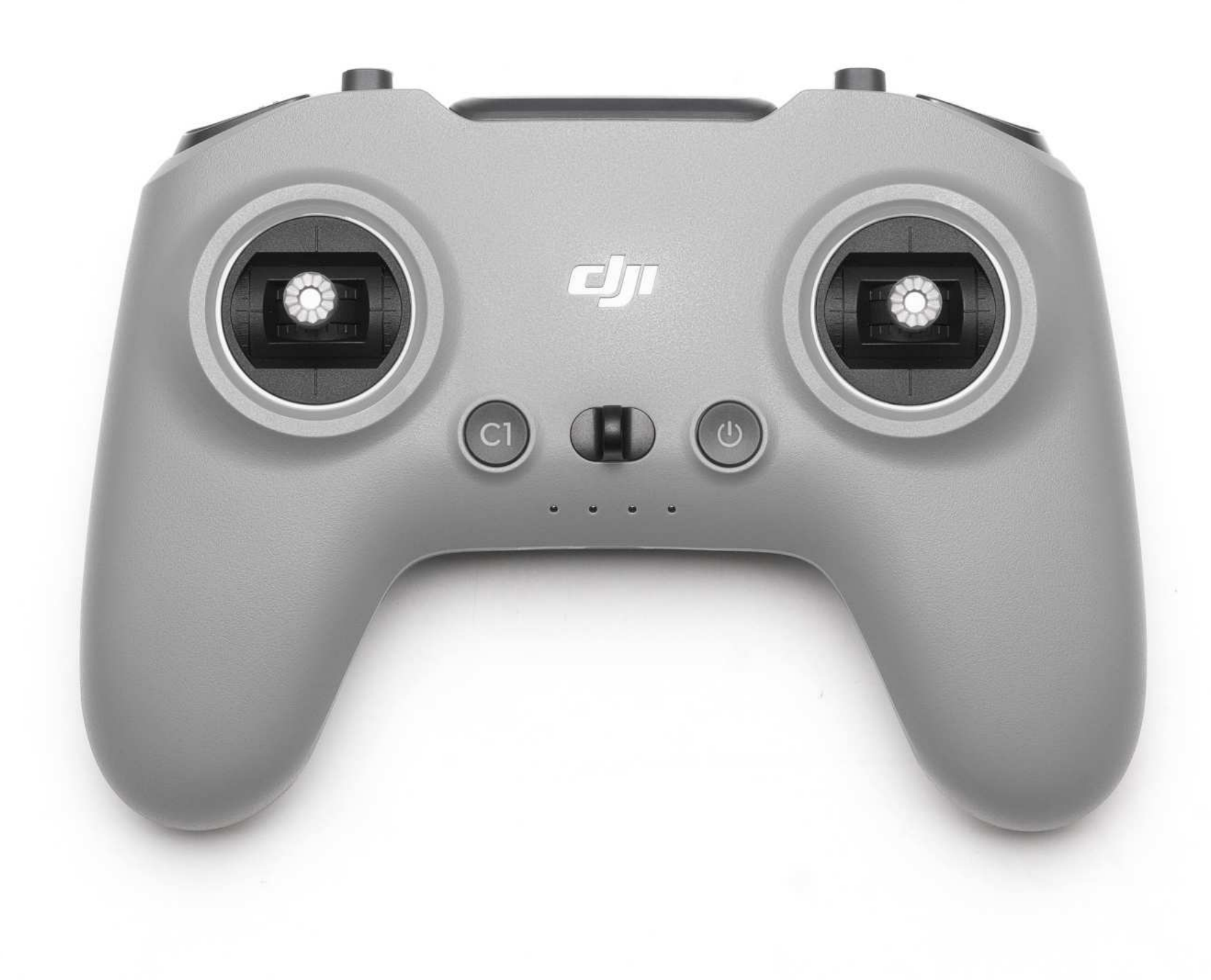

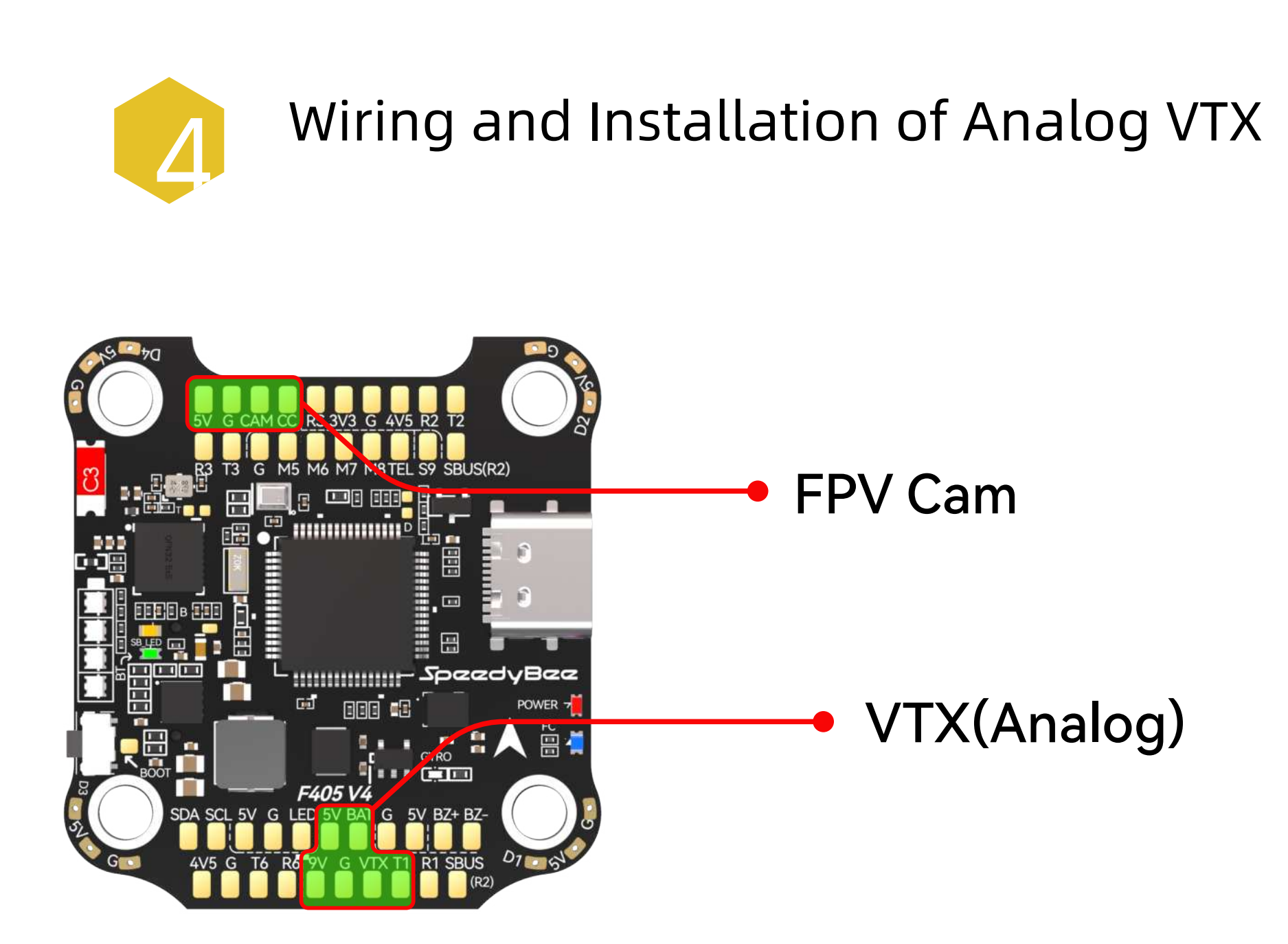

1. Use the included FPV camera cable and solder it to the FPV Cam pads on the F405 V4 as shown in the diagram.

\*Note : Ensure correct voltage and wiring order to avoid a short circuit.

![](_page_3_Figure_3.jpeg)

![](_page_3_Picture_4.jpeg)

When using a 19mm width FPV camera, it is recommended to use the gray camera mount included in the accessory package.

Factory default configuration is set for the DJI O3 Air Unit. When using an analog VTX, reconfigure the UART 1 port and choose (IRC Tramp) or (TBS SmartAudio).

| Identifier | Configuration/MSP                    | Serial Rx | Telemetry Output  | Sensor Input      | Peripherals            |
|------------|--------------------------------------|-----------|-------------------|-------------------|------------------------|
| USB VCP    | 115200 ~                             |           | Disabled V AUTO V | Disabled ~ AUTO ~ | Disabled ~ AUTO ~      |
| UART1      | 115200 ~                             |           | Disabled V AUTO V | Disabled ~ AUTO ~ | VTX (MSP + D ~) AUTO ~ |
| UART2      | 115200 ~                             |           | Disabled V AUTO V | Disabled ~ AUTO ~ | Disabled ~ AUTO ~      |
| UART3      | 115200 ~                             |           | Disabled ~ AUTO ~ | Disabled ~ AUTO ~ | Disabled ~ AUTO ~      |
| UART4      | ──────────────────────────────────── |           | Disabled V AUTO V | Disabled ~ AUTO ~ | Disabled ~ AUTO ~      |
| UART5      | 115200 ~                             |           | Disabled V AUTO V | Disabled ~ AUTO ~ | Disabled ~ AUTO ~      |

| UART6 | 115200 ~ | Disabled ~ AUTO ~ | GPS ~ 57600 ~ | Disabled V AUTO V |
|-------|----------|-------------------|---------------|-------------------|
|       |          |                   |               |                   |

2. Solder the analog VTX cable to the VTX pads on the F405 V4 as per the diagram below.

\*Note : Ensure correct voltage and wiring order to avoid a short circuit.

![](_page_3_Figure_11.jpeg)

![](_page_3_Picture_12.jpeg)

3. Install the SMA pigtail cable.

![](_page_3_Picture_14.jpeg)

![](_page_3_Picture_15.jpeg)

4. Use a PC or SpeedyBee APP to load the appropriate VTX configuration file, then selec the transmission channel and output power.

| Selected Mode |                           |   | Current Values        |                       |
|---------------|---------------------------|---|-----------------------|-----------------------|
|               | Enter frequency directly  | 0 | Device ready          | False                 |
| RACEBAND ~    | Band                      | 0 | VTX Type              | SmartAudio<br>Unknown |
| Channel 1 ~   | Channel                   | 0 | Band                  | RACEBAND              |
| 100 ~         | Power                     | 0 | Channel               | 1                     |
|               | Pit Mode                  | 0 | Frequency             | 5658                  |
|               | Die Manda franzischen die |   | Power                 | 100                   |
| 0 -           | Pit Mode frequency        | 0 | Pit Mode              | No                    |
| Off v         | Low Power Disarm          | 0 | Pit Mode<br>frequency | 0                     |
|               |                           |   | Low Power Disarm      | Off                   |
|               |                           |   | Low Power Disarm      | Of                    |

5. Adjust the OSD video format to (Auto, PAL, NTSC) based on the camera in use.

![](_page_3_Picture_19.jpeg)

Enter the following command in CLI:

```
set osd_displayport_device = AUTO
save
```

![](_page_4_Picture_0.jpeg)

## Wiring and Installation of GPS

![](_page_4_Figure_2.jpeg)

1. Solder the GPS module cable to the GPS pads on the F405 V4 according to the diagram.

\*Note: Pay attention to the wiring order to avoid a short circuit.

![](_page_4_Figure_5.jpeg)

![](_page_4_Picture_6.jpeg)

Compatible models with this 4PIN connector: BZ-181 GPS, BE-182 GPS, BK-182 GPS, etc.

![](_page_4_Figure_8.jpeg)

| Identifier | Configuration/MSP | Serial Rx | Telemetry Output  | Sensor Input      | Peripherals            |
|------------|-------------------|-----------|-------------------|-------------------|------------------------|
| USB VCP    | <u> </u>          |           | Disabled ~ AUTO ~ | Disabled ~ AUTO ~ | Disabled v AUTO v      |
| UART1      | <u> </u>          |           | Disabled ~ AUTO ~ | Disabled ~ AUTO ~ | VTX (MSP + D ~) AUTO ~ |
| UART2      | 115200 ~          |           | Disabled ~ AUTO ~ | Disabled ~ AUTO ~ | Disabled ~ AUTO ~      |
| UART3      | 115200 ~          |           | Disabled ~ AUTO ~ | Disabled ~ AUTO ~ | Disabled V AUTO V      |
| UART4      | <u> </u>          |           | Disabled ~ AUTO ~ | Disabled V AUTO V | Disabled V AUTO V      |
| UART5      | 115200 ~          |           | Disabled ~ AUTO ~ | Disabled ~ AUTO ~ | Disabled ~ AUTO ~      |
| UART6      | 115200 ~          |           | Disabled ~ AUTO ~ | GPS ~ 57600 ~     | Disabled V AUTO V      |

Enable the UART6 port for sensor input and set the baud rate to AUTO or as recommended by the GPS module.

| GPS Configuration                     | 0 |
|---------------------------------------|---|
| UBLOX V Protocol                      |   |
| Auto Config                           |   |
| Use Galileo                           | 0 |
| Set Home Point Once                   | 0 |
| Auto-detect  V Ground Assistance Type |   |

- 2. Install the GPS module into the TPU mount as shown in the diagram and connect the female connector to the GPS module.
  - \*Note : It is recommended to place the GPS module connection cable on top of the VTX module.

![](_page_4_Picture_14.jpeg)

![](_page_5_Picture_0.jpeg)

![](_page_5_Picture_1.jpeg)

The side LED strip of the flight controller protection plate contains 4 RGB LED lights. Individual colors and effects can be configured in BetaFlight. Long press the BOOT button to switch to onboard LED control mode. A single press will toggle between different solid color lighting modes.

![](_page_5_Picture_3.jpeg)

![](_page_5_Figure_4.jpeg)

Motor beeper is enabled by default and supports adding a 5V buzzer.

![](_page_5_Figure_6.jpeg)

#### **Propeller Recommendations**

Mario 5 was initially designed to meet the needs of DJI O3 Air Unit's image stabilization during flight. Reducing screen jitter at high throttle and minimizing prop wash are key criteria for its default propeller selection.

when not carrying external devices such as a GoPro, it is recommended to use the HQ J40 with the DJI O3 Air Unit for optimal footage. If you prefer an agile flight style or usually carry a GoPro or other devices, consider the propellers like GEMFAN 51466 V2.

![](_page_5_Picture_10.jpeg)

\*For more details, please refer to the official SpeedyBee F405 V4 manual.